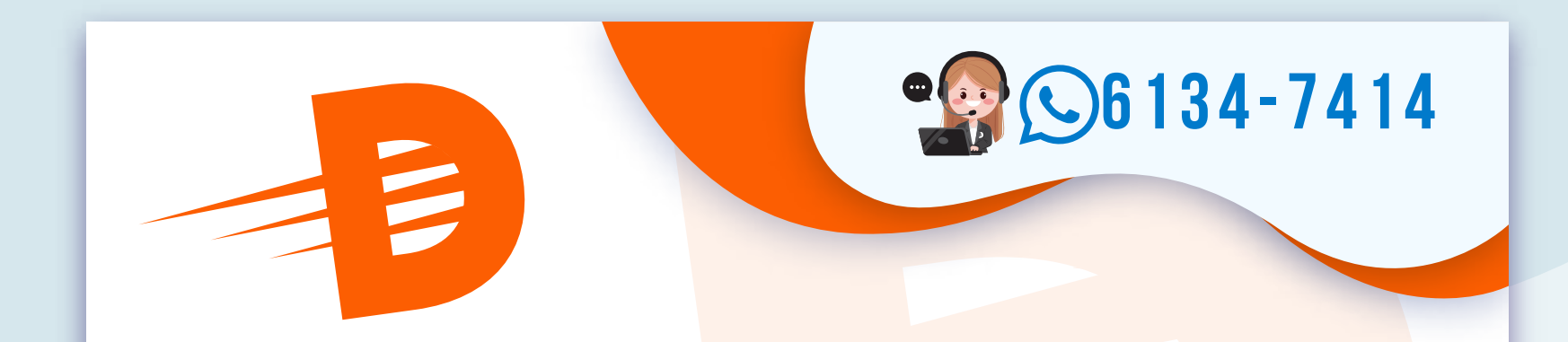

## INDICACIONES DE CÓMO APLICAR A LA EXCEPCIÓN DE IMPUESTOS EN AMAZON

|                                                                                                    | <b>•6134-7414</b>                                                                                                 |
|----------------------------------------------------------------------------------------------------|----------------------------------------------------------------------------------------------------|
|                                                                                                    | amazon                                                                                                    |
| PASO 1                                                                                                    | Sign-In<br>Email or mobile phone number                                                                           |
| LUEGU DE INGRESAR AL ENLACE PARA APLICAR<br>Al descuento de tax, inicia sesión en tu<br>cuenta de Amazon. | Password Forgot your password?                                                                                    |
|                                                                                                    | Sign-In By contraking, you agree to Anszon's Cantiltons of Use and Privacy Notice.  C Keep me stoned in Centels = |
|                                                                                                    | New to Amazon?<br>Create your Amazon account                                                                      |
|                                                                                                    | Electritizes of Unit Privacy Nation Temp<br>(8) 1966-2022, Anaston.com, Inc. Int Re efficience                    |
|                                                                                                    |                                                                                                    |
|                                                                                                    |                                                                                                    |
|                                                                                                    |                                                                                                    |

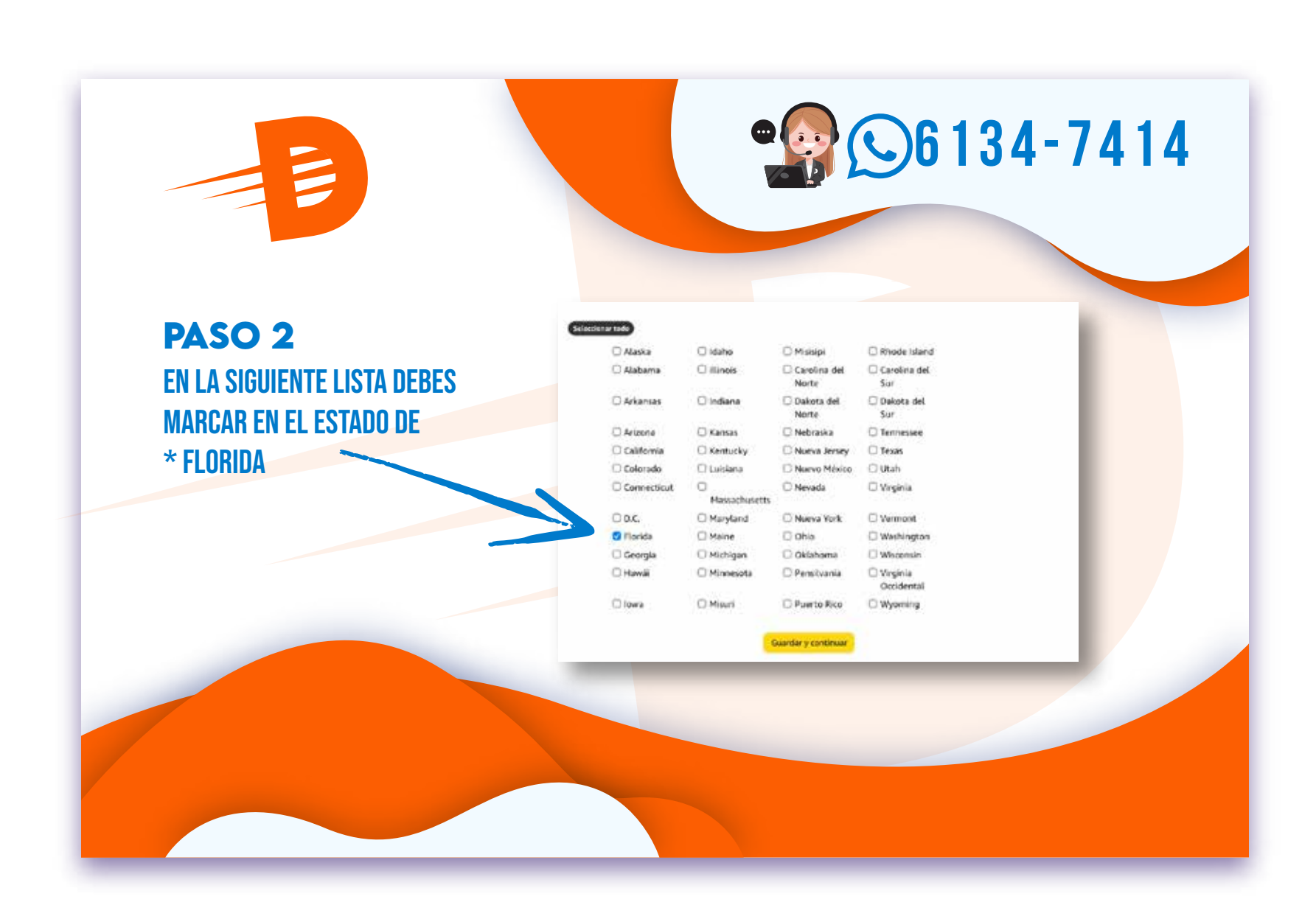

### **PASO 3** CUANDO ESTÉS EN ESTA VENTANA ASEGÚRATE DE SELECCIONAR LA OPCIÓN QUE ESTÁ EN BLANCO, TAMBIÉN PUEDE SALIR "OTHERS" U "OTROS"

- O 501C
- 🔘 Organización caritativa
- O Naciones Unidas/Diplomático
- O Gobierno Federal
- Hospital (sin fines de lucro o estatal)
- C Biblioteca

0

O Organización sin fines de lucro

O Gobierno estatal/local

- Producción de agricultura
- 🔾 Permiso de pago directo
- O Institución educativa
- O Prestador de atención médica
- O Producción industrial/manufactura
- Nativo americano
- Organización religiosa sin fines de lucro
- O Reventa

Para cargar tus formularios de exención directamente, salir del asistente.

Guardar y continuar

[0]

P

### PASO 4

EN ESTE MOMENTO ESTAMOS EN EL PASO MÁS IMPORTANTE, DEBES CARGAR EL ARCHIVO DEL CERTIFICADO. Nombre del Archivo: Taxexemptionamazon.pdf Si aún no lo tienes puedes descargarlo en Nuestra web o escríbenos al Whatsapp. Según la información que propercionante, no podemos generar un centificado global para FL. Ublias el botón de naregación que se encuentra a continuación para cargar fus documentos de exemplón de impuestos.

Cargo so certificado desde lo compositadora, Los archivos deben pesar menos par 490 de carnaño Aceptames formatos de anchivos pól, go, gif y proj. Los decumentos de Mouseal Moral faio a deció ne sen compatibles en cator manentes. Envía cuadajare deda a lasto exemplitamentes neses cargo documentos descuelas de convertiñas a formato pól. NOTA: Cargo do documentos de sencións políticados en cada casilla a continueción. Si tienes varias documentos de sencións políticados en cada casilla a continueción. Si tienes varias documentos de exemción políticados en cada casilla a continueción. Si tienes varias documentos de sencións políticados en cada casilla a continueción. Si

Upload Valid Exemption Documentation Jurnelicción(m) FL

Course (inc) no file selected

Photo Library

Take Photo or Video

Choose File

### PASO 5

ASEGÚRATE DE MARCAR ESTA CASILLA ANTES DE CARGAR EL ARCHIVO. LUEGO OPRIME EN EL BOTÓN "UPLOAD" O "CARGAR". Based on the information you provided we cannot generate a blanket certificate for FL. Please use the browse button below for uploading your tax exemption documents.

Upload your certificate from your computer. Files must be less than 4MB – in size.We accept pdf, jog, gil, and pog file formats. Microsoft Word documents (doc or docs) are not supported at this time. Send any questions to auto-exempt@amaaon.com or upload documents after converting them to pdf. NOTE: Please upload the requested exemption document(s) in each box below. If you have multiple exemption documents for a specific upload box, they must be combined

into one PDF for upload.

#### Upload Valid Exemption Documentation

Jurisdictions(s): FL

Cover Fin C TaxExemptionCertificate\_20 ...

By checking this box you are agreeing to Amazon Tax Exemption Program Terms and Conditions, before uploading your exemption certificate.

Upload Go back

#### You've successfully uploaded the following tax exemption certificates:

Upload Valid Exemption Documentation

Our Customer Service team will review your documentation within 24 hours. If we need additional information to process your documentation, our Customer Service team will contact you by e-mail.

#### ilisto!

CUANDO VEAS ESTE MENSAJE SOLO QUEDA ESPERAR A QUE AMAZON VALIDE El certificado. Una vez validado podrás realizar tus compras sin Impuestos adicionales.

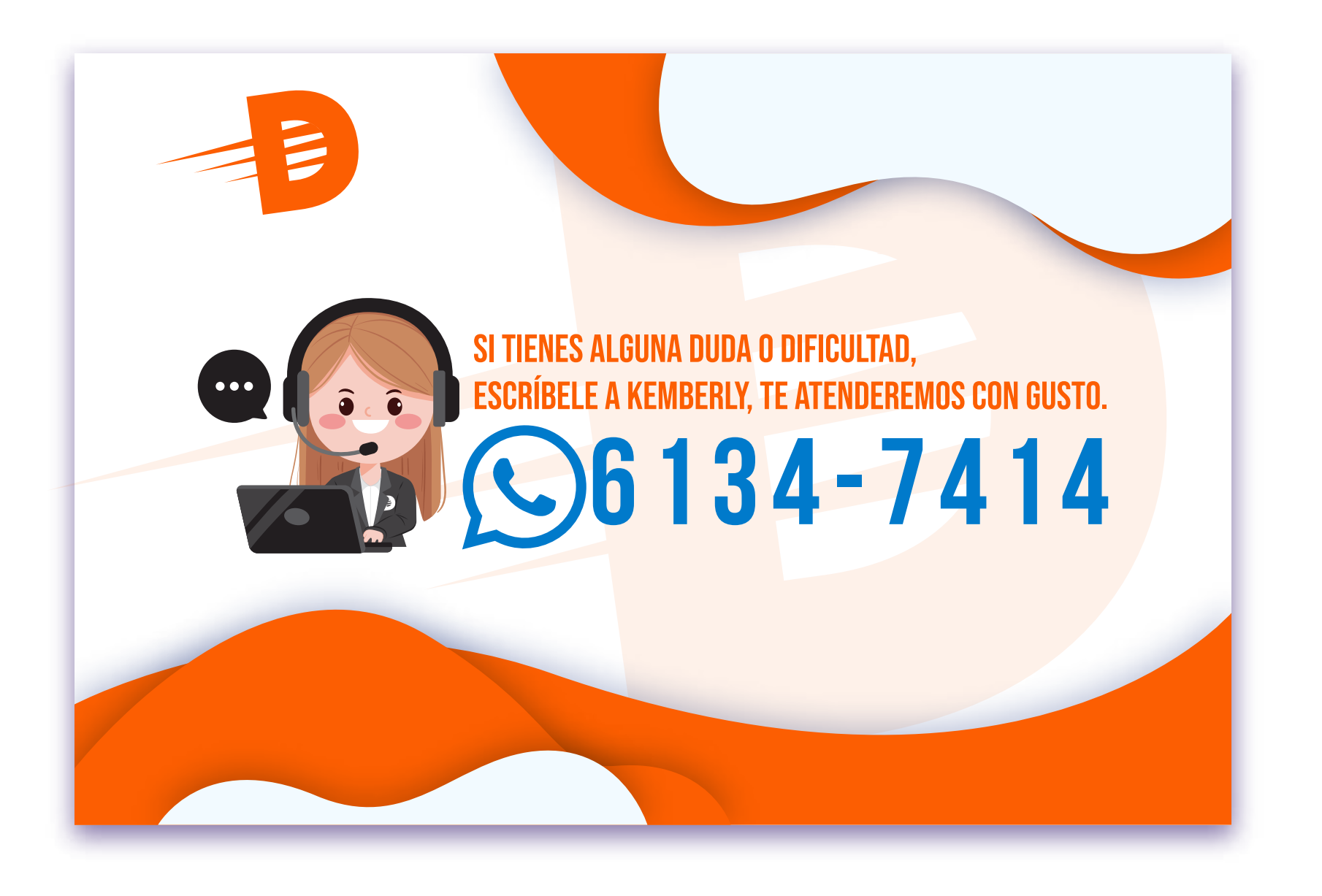